1. 點選「課程管理」→「教材上傳」→「教材資料庫」

| 113 2 程式設計與生活                 |          |               |              |             |      |      |     |
|-------------------------------|----------|---------------|--------------|-------------|------|------|-----|
| 人員管理 課程管理                     | 教室管理     | 作業管理          | 測驗管理         | 問卷管理        | 成績管理 | 直播服務 | 個人區 |
| 教材上傳」教材檔案管理                   | 學習路徑管理 調 | ₹<br>程設定   課程 | 2.簡介 教材匯入    | 、  教材統計     |      |      |     |
| 教材上傳                          |          |               | 已使用 0 KB (扌  | ₹ 341.8 MB) |      |      |     |
| 操作說明<br>+ 步驟1: 選擇檔案 步驟2: 開始上傳 |          | 拖.            | 曳上傳區         |             |      |      |     |
| 上傳檔案的總進度                      |          |               |              |             |      |      |     |
| 上傳檔案列表與進度                     | 過安大小     | 上庙之           | <b>俳</b>     | <i>u</i> =  |      |      |     |
| 189 X LI 119                  | 1曲未八小,   | 工度人           | 總上傳檔案大小      | : 0 KB      |      |      |     |
|                               |          |               |              |             |      |      |     |
| 其他方式                          |          |               |              |             |      |      |     |
| 3 教材資源庫                       | Web資料夾   |               | 多門課共用<br>材上傳 | 教           |      |      |     |
| 多課共用                          | IE 限定    |               | 單一教師限定       | Ē           |      |      |     |

2. 在新開教學內容網頁建立課程資料,點選「新增單元」

| 的資源                                       | + 新増課程 + 新増單元 + 新進 |
|-------------------------------------------|--------------------|
| 課程 (1)   <mark>單元 (1)</mark>   素材 (4)   題 | 庫 (0) Q 推          |
|                                           | 目前已使用容量:           |
| □全選 副● 啟用 自停用 自刪除 ▲下載                     | 1 /1 < >           |
| MACHINERY                                 |                    |

3. 輸入必填欄位資料,調整授權「所有人(含非會員)」方式點選確定。

|                                             |                  |             | * 顯示為    |
|---------------------------------------------|------------------|-------------|----------|
|                                             |                  |             |          |
| ☑ 碩士班                                       |                  | ✔ 進二技       |          |
| <ul> <li>✓ 進臼投</li> <li>✓ 藻聖系(所)</li> </ul> |                  |             |          |
|                                             |                  |             |          |
| a ++ -                                      |                  |             |          |
| 上期人                                         | 、必安棟位            |             |          |
| ~                                           |                  |             |          |
| 8可同時選取多個檔案。只要將檔                             | 案拖放到這個頁面上的任何地方   | , 就能立即開始上傳。 |          |
| 繁,單一檔案限 1024M,請注意                           | 版權問題,2.福谷小允計包含符9 | 彩子元,以避免上傳失敗 |          |
| 次上傳之教材內                                     | ]容               | 估計剩餘可使用     | 容量: 10 G |
| 素材標題                                        | 使用語言             | 動作          |          |
|                                             |                  |             |          |
|                                             |                  |             |          |

| 使用者  | 所有人(含非會員) |
|------|-----------|
| 版權宣告 | 著作權所有     |
|      |           |

4. 一次選擇欲上傳所有教材

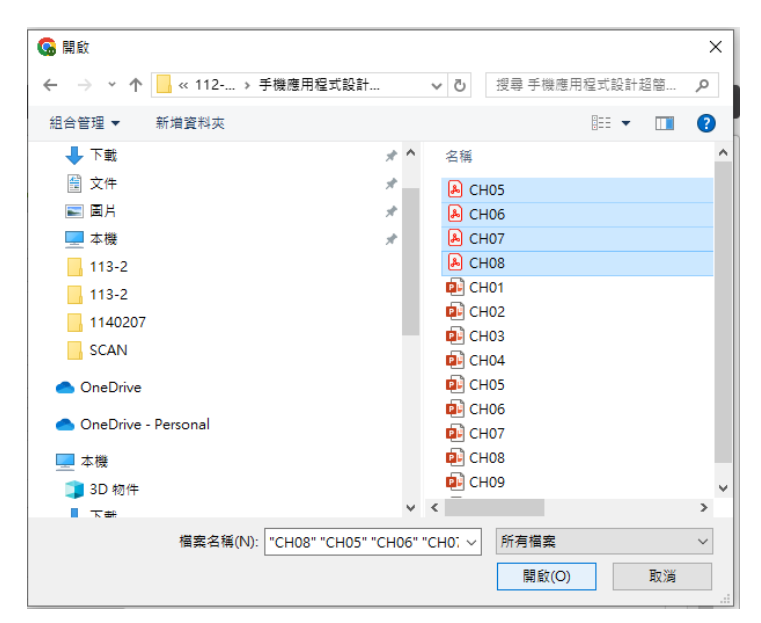

## 5. 確認已上傳教材檔案,完成後點選「確定」。

| 已上傅素材    |      | 估調     | 計剩餘可使用容量: 10.0 GB |
|----------|------|--------|-------------------|
| 檔案名稱     | 素材標題 | 使用語言   | 動作                |
| CH05.pdf | CH05 | 正體中文 🗸 | i ∧ ∨             |
| CH06.pdf | CH06 | 正體中文 🗸 | i ∧ ∨             |
| CH07.pdf | CH07 | 正體中文 🗸 | i ∧ ∨             |
| CH08.pdf | CH08 | 正體中文 🗸 | <b>≡</b> ∧ ⊻      |
|          |      |        |                   |
|          |      |        | 確定                |

6. 完成教材上傳單元內容。

| 新增單元    |     |       |
|---------|-----|-------|
| 新增單元成功! |     |       |
|         | 細酸定 | 回我的資源 |

7. 加入教材至課程,點選「課程管理」→「學習路徑管理」→「新增」

| 112.2   | 田士扒井阁开送                |           |                   |         | 李思賢             | 日日日 進入教室    | <b>h</b> 🌣        |
|---------|------------------------|-----------|-------------------|---------|-----------------|-------------|-------------------|
|         | 住式成前架主角                |           |                   |         |                 | 113_2_程:    | 式設計興生活 🗸 🖌        |
| 人員管     | ?理 課程管理                | 教室管理      | 作業管理              | 測驗管理    | 問卷管理            | >           |                   |
| 教材上     | 傳 教材檔案管 <mark>建</mark> | 學習路徑管理    | 課程設定 課程           | 簡介 教材匯  | 入 教材統言          | > (WEB3)使用空 | 間 (0 KB/341.8 MB) |
|         | ▲ 智財警語: 使月             | 月本系統請尊重智則 | ,<br>材權,重製、公開     | 、改作、編輯、 | 下載、散布及引用        | 月均應恪遵相關法令規  | 規範,以免引致刑          |
| < 工具列   | 事或民事侵權                 | 爭議。       |                   |         |                 |             |                   |
| ■ 存檔    | 學習路徑                   |           |                   |         |                 |             |                   |
| 23 備份還原 | 113_2_程式               | 設計與生活(檔案排 | 跑至此,可建立           | 節點)     |                 |             |                   |
| 一 新増    |                        |           |                   |         |                 |             |                   |
|         |                        |           |                   |         |                 |             |                   |
| / 修改    |                        |           |                   | L       |                 |             |                   |
| ★ 删除    |                        |           |                   |         |                 |             |                   |
| ∦ 鄭下    |                        |           | 0 -               | — I 🔺   | N N             |             |                   |
| ▶ 複製    |                        |           |                   |         |                 |             |                   |
| ◎ 貼上    |                        |           |                   |         |                 |             |                   |
| ● 顯示或隱藏 |                        |           | 將檔                | 宝拖电至备   | <b>行里</b> 占     |             |                   |
| ← 左移    |                        |           | 바이<br>다<br>다<br>다 | に伝法法で   | 나 까다<br>누 소소 떠ト |             |                   |
| ⇒ 石杉    |                        |           | 山日則               | 」上)净业建1 | 上即志白            |             |                   |
|         |                        |           |                   |         |                 |             |                   |

8. 節點內容點選「教材資料庫(多門課共用)」→「選擇教材」

| 節點內          | 容                                           |
|--------------|---------------------------------------------|
|              | ○教材網頁(本課)(要使用Youtube影片與影片清單,請直接使用Youtube網址) |
|              | ◉教材資源庫(多門課共用)                               |
|              | ○作業                                         |
| 수수 없는 꽃도 ㅠ!! | ○測驗                                         |
| 即點類型         |                                             |
|              | ○議題討論                                       |
|              | ○討論板                                        |
|              |                                             |
| 節點狀態         | □ 隱藏                                        |
| 依职市家         | 標題:正體中文 undefined 填寫更多語言                    |
| 即即印          | URL: about:blank 選擇教材                       |
|              | 完成 取消                                       |

9. 依需求選擇全數位教材(即紅框處)或部分教材(即藍框處)。

| 我的資源                     |      |       |                     |        |         |
|--------------------------|------|-------|---------------------|--------|---------|
|                          |      |       |                     | 4.     |         |
| 蒜牲 (Z)   単元 (1)   系材 (4) |      |       |                     | +      |         |
|                          |      |       |                     |        | 1 /1 <> |
| 單元名稱                     | 動作   | 作者/單位 | 更新日期:               | 課程 (0) |         |
|                          | 選擇素材 | 李思賢   | 2025-02-13<br>12:09 | 單元 (0) |         |
| 批次引用所有教材                 | 選擇單個 | 教材    |                     | 素材 (0) |         |
|                          |      |       |                     |        |         |

| 匯入 | 取消 |
|----|----|
|----|----|

| 節點內  |                                                 |  |  |  |  |  |  |  |  |
|------|-------------------------------------------------|--|--|--|--|--|--|--|--|
|      | ○教材網頁(本課)(要使用Youtube影片與影片清單,請直接使用Youtube網址)     |  |  |  |  |  |  |  |  |
|      | ◉教材資源庫(多門課共用)                                   |  |  |  |  |  |  |  |  |
|      | ○作業                                             |  |  |  |  |  |  |  |  |
|      | ○測驗                                             |  |  |  |  |  |  |  |  |
| 節點頬型 |                                                 |  |  |  |  |  |  |  |  |
|      | ○議題討論                                           |  |  |  |  |  |  |  |  |
|      | ○討論板                                            |  |  |  |  |  |  |  |  |
|      |                                                 |  |  |  |  |  |  |  |  |
| 節點狀態 | □ 隱藏                                            |  |  |  |  |  |  |  |  |
| 筋動力家 | 標題:正體中文 程式設計與生活 填寫更多語言                          |  |  |  |  |  |  |  |  |
|      | URL: https://lcms.cnu.edu.tw/unit/view/369 選擇教材 |  |  |  |  |  |  |  |  |
|      | 2 完成 取消                                         |  |  |  |  |  |  |  |  |

11. 確認教材匯入完成(即藍框處),點選「存檔」,即可完成教材上傳功能。

|              |          |                    | ()<br>() |                 |         | 2 李思        | 1賢 目2 進入教 | a h           | •      |
|--------------|----------|--------------------|----------|-----------------|---------|-------------|-----------|---------------|--------|
|              | 113 2 程式 | 設計與生活              |          |                 |         |             | 113_2     | _程式設計與生活      | ~      |
|              | 人員管理     | 課程管理               | 教室管理     | 作業管理            | 測驗管理    | 問卷管理        | 2         |               |        |
|              | 教材上傳     | 敗<br>材<br>檔案<br>管理 | 學習路徑管理   | 課程設定 課程         | 闇介 教材匯ノ | 入 教材統言      | • 使       | 甲空間 (0 KB/341 | .8 MB) |
|              |          | 智財警語: 使用2          | 本系統請尊重智則 | <b>オ權,重製、公開</b> | 、改作、編輯、 | 下載、散布及引     | 用均應恪遵相關法  | :令規範,以免到      | 引致刑    |
| 🔷 工具列        |          | 事或民事侵權爭            | 議。       |                 |         |             |           |               |        |
| ■ 存檔         |          | 學習路徑               |          |                 |         |             |           |               |        |
| ■ 備份還原       |          | 113 2 程式設          | 計與生活(檔案拖 | <u>退至此</u> ,可建立 | 節點)     | . 15        |           |               |        |
|              |          | □1. 程式設            | 针與生活 <教林 | 「資源庫> 教         | 权材匯人完   | 成           |           |               |        |
| □ 插入         |          |                    |          |                 |         |             |           |               |        |
| _<br>// 修改   |          |                    |          |                 |         |             |           |               |        |
| ★ 删除         |          |                    |          |                 |         |             |           |               |        |
| <u> 業 鄭下</u> |          |                    |          |                 |         |             |           |               |        |
| <b></b> 複製   |          |                    |          |                 |         |             |           |               |        |
| @ 貼上         |          |                    |          |                 |         |             |           |               |        |
| ♥ 顯示或隱藏      | l        |                    |          |                 |         |             |           | 1             |        |
| ← 左移         |          |                    |          | 滤栏              | 安城由至留   | <b>答型</b> 占 |           |               |        |
| ⇒石移          |          |                    |          |                 | 「木」じる主は | ーたた同上       |           |               |        |
| 1 上移         |          |                    |          | <b>り</b> 目動     | 」上得业建1  | L即勳         |           |               |        |
| 4 F 189      |          | 90 M               |          |                 |         |             |           | 1             |        |